## Server

## How to Clear up CertLog

## Active Directory Certificate Services transaction log files

When completing a critical or system state backup of the C: volume, a new transaction log will be generated under the c:\windows\system32\certlog folder. Removing these logs is only safe as long as the CA database file is consistent. In order to remove these logs and reclaim disk space, follow these steps:

- 1. Open the Services MMC and stop the Active Directory Certificate Services service.
- 2. Make a backup copy of ALL the file contents present in the c:\windows\system32\certlog folder.
- 3. Delete EDB.CHK and all the files that have an extension of .LOG (\*.LOG)
- 4. Restart the Active Directory Certificate Services service.

Unique solution ID: #1001 Author: Adam Gurrie Last update: 2018-05-25 06:53